(if you already have a LCC account skip steps 1-3 and go to step 4)

Step 1. Log on to Luna's web site at <u>www.luna.edu/</u>, click on the Log In link.

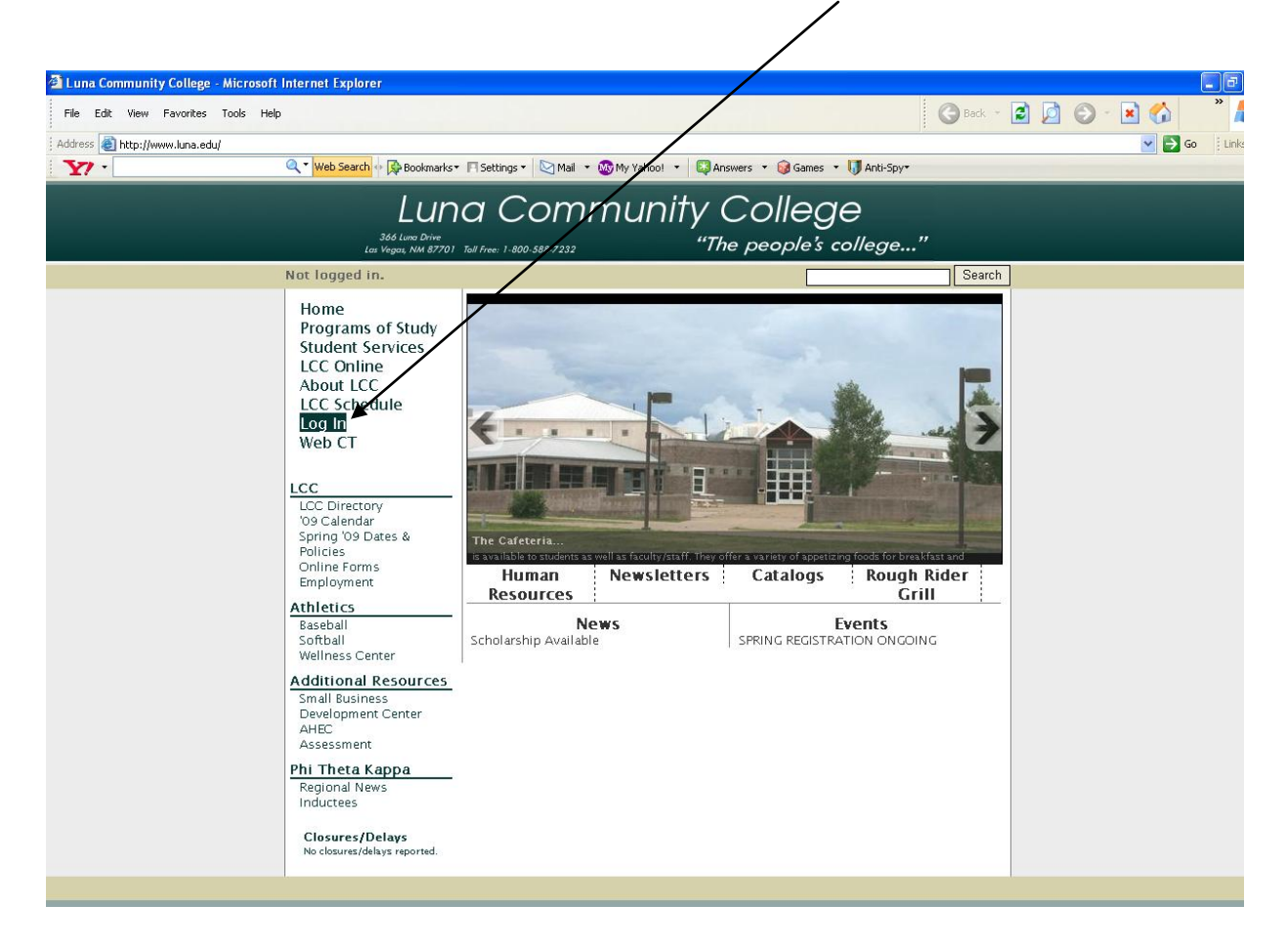

Step 2. Click on the here link to create or reset your account. Please read the "NOTE:" information.

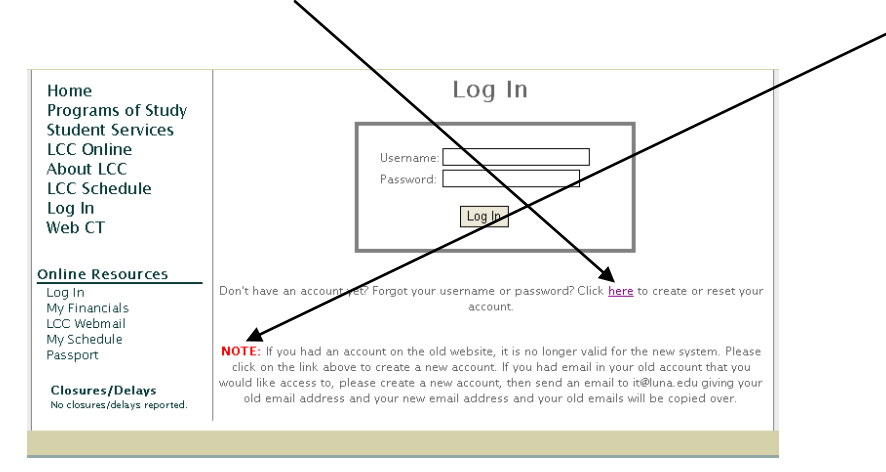

**Step 3.** Complete by filling in required information and clicking the Create Account button <u>ONE</u> <u>TIME ONLY</u>, DO NOT DOUBLE CLICK THE BUTTON, wait a moment while your account is being created. It may take a few minutes to create your account so be patient. The system will give you your user name and password. This user name and password can be used for the following systems here at Luna:

- 1. Blackboard
- 2. Student LCC e-mail
- 3. Log into lab computers
- 4. LCC website (durrent schedule, PASSport, financial info, online forms, etc.)

|   | Searc                                                                                                    |
|---|----------------------------------------------------------------------------------------------------|
|   | By creating an LCC student account, you are agreein to the <u>LCC Student Account Acceptable Us</u> <u>Policy</u> .                                                                                                    |
|   | This form will create an account for you if you con't have one, and reset your password if you do.                                                                                                    |
| - | First name:                                                                                                    |
|   | Last name:                                                                                                    |
|   | Last 4 digits of your SSN:                                                                                                    |
|   | Birthdate: Month Day Year                                                                                                    |
|   | If you have an exiting email address that you use, please enter it here. This email address will<br>be used to reset your possioned should you forget it, and optimally allow you to forward all of<br>your LOC email to this Account. |
|   | Alternate email address:                                                                                                    |
|   | Forward LCC gmail to alternate email address?                                                                                                    |
| _ |                                                                                                    |
|   |                                                                                                    |
|   | Cleate Account                                                                                                    |
|   | NOTE: Please click the "Create Account" button only once! Do not double-click on it. Creating                                                                                                    |
|   | your account can take up to a minute. Please wait intil it has completed as you will need the                                                                                                    |
|   | username and password that it gives you.                                                                                                    |
|   |                                                                                                    |

Please also read the LCC Student Account Acceptable Use Policy.

**Step 4.** Once you have created your LCC/Blackboard account log onto <u>http://lcc.blackboard.com</u> using your internet browser.

| Step 5. | Enter your | user name | and | password. |
|---------|------------|-----------|-----|-----------|
|---------|------------|-----------|-----|-----------|

| C Blackboard Academic Suite - Windows Internet Explorer                                                                                                    |                          |
|----------------------------------------------------------------------------------------------------|--------------------------|
| 🚱 🕤 🔻 💷 https://lcc.blackboard.com/webapps/portal/frameset.jsp                                                                                                    |                          |
| File Edit View Favorites Tools Help                                                                                                    |                          |
| 😰 🔹 Search web 🔎 🕈 🛉 🛅 🔹 🛞 👻 💓 Blog It 🔹 👷 Maps 🔹 🤺 Favorites 🔹 💥 Spaces 🔹 🖃 🕿 🍇                                                                                                    | · 🖊 🔽 😡 🛛 ·              |
| 🚖 🏟 🔤 Blackboard Academic Suite                                                                                                    |                          |
|                                                                                                    | 👔 🧿 🖟<br>Home Help Login |
| Login Here         Announcements         Calendar         Have an account? Enter login information here and dick the Login button below.         Username:         firstname.lastname         Password:         •••••••••••••••••••••••••••••••••••• |                          |

Note: Password is case sensitive so make sure you are using upper and lower case letters where needed.